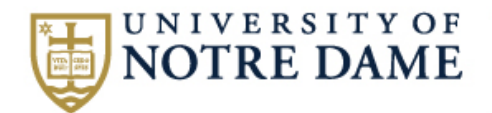

## How To - Submit An Incident Report Investigation

**1** Start with your email Notification.

2 Click the First Link provided in the email to review the Incident information.

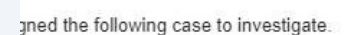

Incident ID is: 2024S 7 klist below to complete the investigation:

itted incident report here: https://obforms-prod.cc.nd.edu/appnetsp2/docpop/formpop.aspx?docid=17130226

3 on Risk Management & Safety's website to complete a root cause analysis. Examples include a "5-Why" or "Why Tree".

rting documents you feel are relevant to the investigation (ex. Copies of 5-why/why tree, pictures, etc).

t the Management System Root Cause.

items, and owners resulting from the investigation.

viewers to review the investigation.

3

the investigation by the target date 3/6/2024 8:41:17 AM.

For Resources & Help completing an Incident Investigation navigate to the Risk Management & Safety Website.

4 <u>Incident Reporting & Management</u> | Risk Management and Safety | University of Notre Dame

Click "Fillable 5 Why Template and Guide" to download a fillable form to assist with the Investigation Process.

 <u>Action Item Complete Form</u> - Used by Action Item owners to mark an acti evidence.

#### Resources

5

- Safety Incident Report Reference Guide
- <u>5 Why Form</u>
- Fillable 5 Why Template and Guide S
- Management System Root Cause Descriptions
- Why Tree Form
- Investigation Report Workflow
- <u>Tableau Incident Dashboard</u>
- Submitting a Safety Incident April 2021

**6** Complete the 5 WHY template, Save then Close the document.

| PROBLEM           | Define problem here                                             |                      |
|-------------------|-----------------------------------------------------------------|----------------------|
|                   | PRIMARY CAUSE<br>Why is it happening?                           |                      |
|                   | 1 If is happening because                                       |                      |
|                   | Why is that?                                                    |                      |
|                   | 2 It is happening because                                       |                      |
| WHY IS THIS       | Why is that?                                                    |                      |
| A PROBLEM?        | 3 It is happening because                                       |                      |
|                   | Why is that?                                                    |                      |
|                   | It is happening because                                         |                      |
|                   | Why is that?                                                    | ROOT                 |
|                   | solution, return to the previous "Why." It is happening because |                      |
|                   | CORRECTIVE ACTION                                               | PARTY RESPONSIBLE    |
|                   |                                                                 |                      |
|                   |                                                                 | DATE ACTION TO SEGIN |
| ACTION TO<br>TAKE | Describe action here                                            | DATE TO COMPLETE     |

#### NOTRE DAME | RISK MANAGEMENT AND SAFETY

#### 5 WHYs Guide

The 5-WHYs is a simple brainstorming tool that can help teams identify the root cause(s) of a problem general problem has been recognized, ask "why" questions to a drill down to the root causes. Asking it allows teams to move beyond obvious answers and reflect on test obvious explanations or causes.

#### Step-by-Step Instructions 1. State the problem you have identified as a strategic problem to work on.

- Start asking "why" related to the problem. Like an inquisitive toddler, keep asking why in respons suggested cause.
- Ask as many "whys" as you need to get insight at a level that can be addressed (asking five times You will know you have reached your final "why" because it does not make logical sense to ask "wh
- It is said that only by asking "Why!" five times successively, can you delive into a problem deeply ( understand the utilimate root cause. By the time you get to the 4" of 5" why you will likely be looking s management practices (more than five whys may not be required for complex problem).

This methodology is closely related to the Cause & Effect (Fishbone) diagram and can complement the necessary to complete a Cause & Effect diagram. 7 Copy Your Incident ID number. You will need it for the next step.

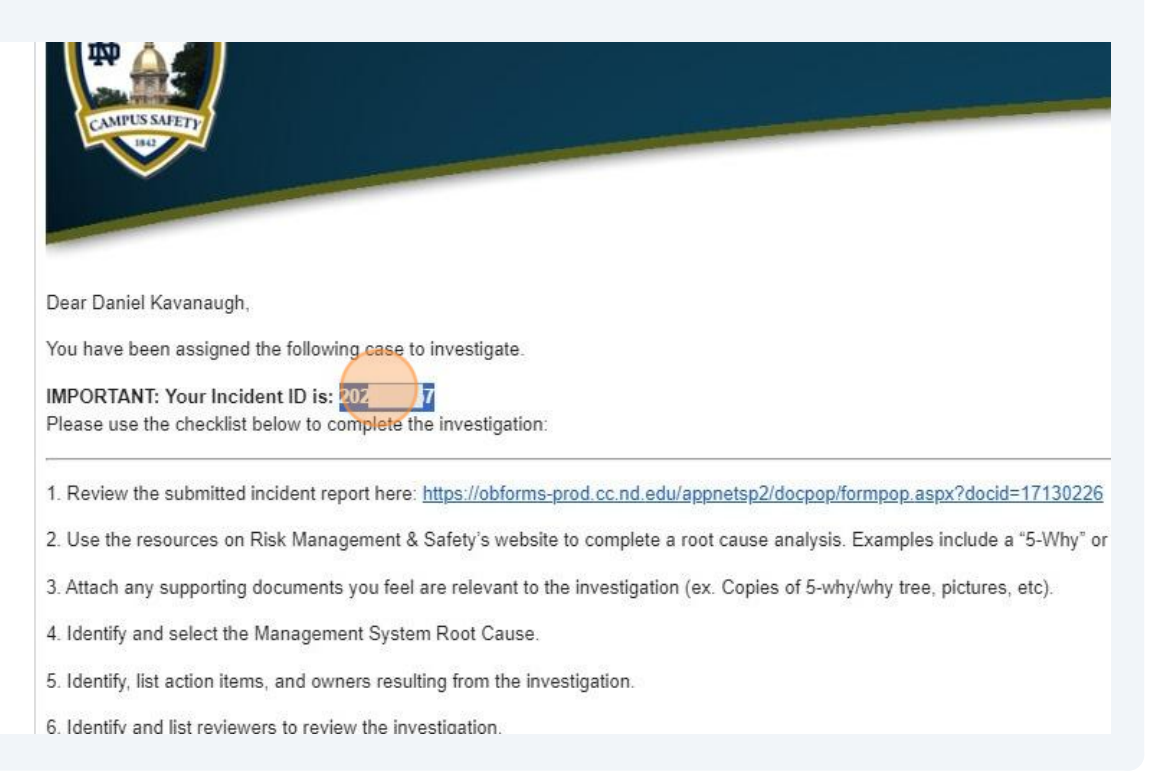

8 Click "Click Here" to be directed to the Investigation Complete form.

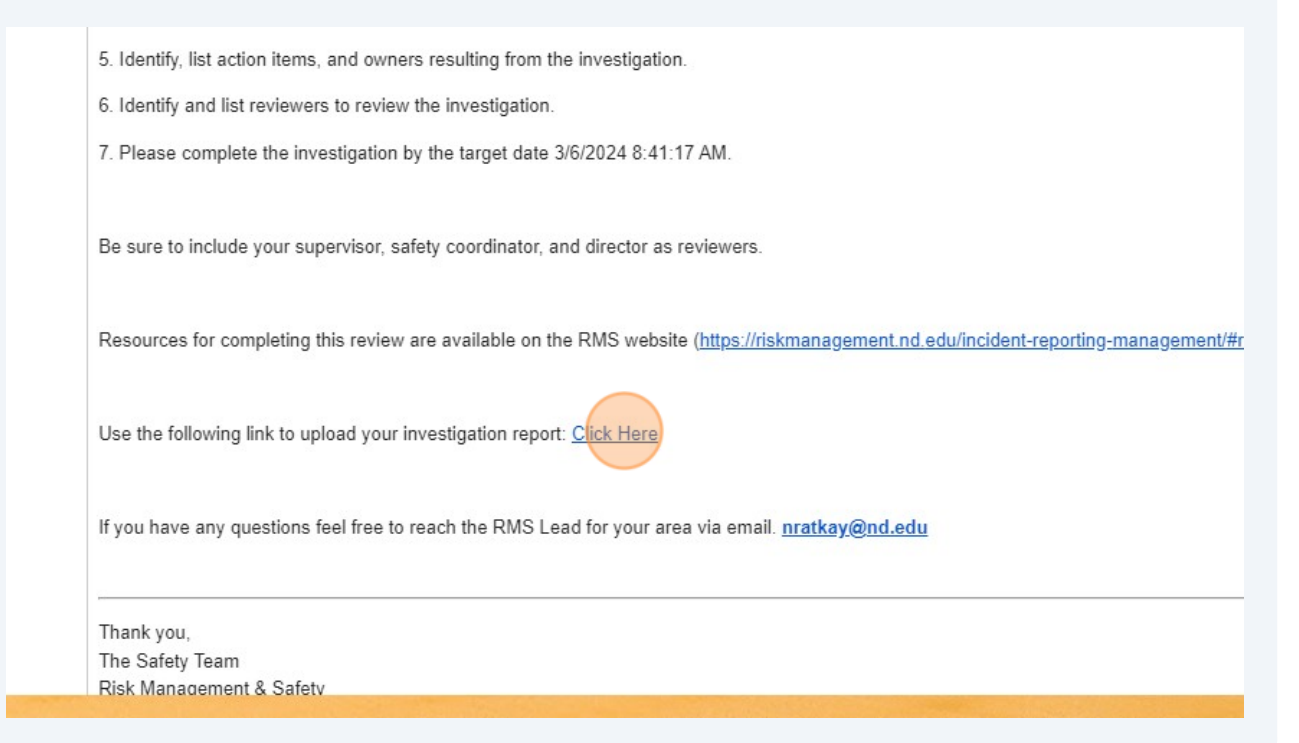

Made with Scribe - https://scribehow.com

## **9** Click the "Incident ID" field and enter the number (step 7).

| CAMPUS SAFETY                                                                                                    |                 |
|----------------------------------------------------------------------------------------------------|-----------------|
|                                                                                                    | Investigation C |
| Investigation                                                                                                    |                 |
| Can be found in the email communication sent to you.                                                                           | Investigator F  |
| Provide a description of the causes.<br>Use a root cause analysis technique such as "5-Why" or "Why Tree" to determine causes. |                 |
| (Please note there is a 250 characters limit – If need be add attachments)                                                     |                 |
| Management System Root Cause Category                                                                                          |                 |

**10** Click the "Provide a description of the causes" box to enter a summary of the investigation findings.

| Investigation                                                                                                    |                                                                                                    |
|----------------------------------------------------------------------------------------------------|----------------------------------------------------------------------------------------------------|
| Incident ID*                                                                                                    | Investigator First Name                                                                                                   |
| 202454857                                                                                                    | DANIEL                                                                                                    |
| Can be found in the email communication sent to you.                                                                                                    |                                                                                                    |
| Provide a description of the causes.<br>Use a root cause analysis technique such as "5-Why" or "Why Tree" to determine causes.<br>(Please note there is a 250 characters limit - If need be add attachments)                                                        |                                                                                                    |
|                                                                                                    |                                                                                                    |
|                                                                                                    |                                                                                                    |
| Management System Root Cause Category<br>Check the box categorizing the causes. (You may check more than one)                                                                                                    |                                                                                                    |
| Management System Root Cause Category<br>Check the box categorizing the causes. (You may check more than one)<br>At least one Root Cause Must Be Selected                                                                                                    |                                                                                                    |
| Management System Root Cause Category Check the box categorizing the causes. (You may check more than one) At least one Root Cause Must Be Selected Responsibility and Accountability                                                                               | 🗌 Equipment & Materials Proc                                                                                              |
| Management System Root Cause Category Check the box categorizing the causes. (You may check more than one) At least one Root Cause Must Be Selected Responsibility and Accountability Planning and Risk Assessment                                                  | Equipment & Materials Proc<br>Contractors                                                                                 |
| Management System Root Cause Category Check the box categorizing the causes. (You may check more than one) At least one Root Cause Must Be Selected Responsibility and Accountability Planning and Risk Assessment Resources                                        | <ul> <li>Equipment &amp; Materials Proc</li> <li>Contractors</li> <li>Emergency Preparedness</li> </ul>                   |
| Management System Root Cause Category Check the box categorizing the causes. (You may check more than one) At least one Root Cause Must Be Selected Responsibility and Accountability Planning and Risk Assessment Resources Design Review and Management of Change | <ul> <li>Equipment &amp; Materials Proc</li> <li>Contractors</li> <li>Emergency Preparedness</li> <li>Training</li> </ul> |

## 11 Click the box(es) with the corresponding <u>Root Cause(s)</u> identified in the Investigation process.

| Management System Root Cause Category                                |                                   |
|----------------------------------------------------------------------|-----------------------------------|
| Check the box categorizing the causes. (You may check more than one) |                                   |
| At least one Root Cause Must Be Selected                             |                                   |
| Responsibility and Accountability                                    | Equipment & Materials Procurement |
| Planning and Risk Assessment                                         |                                   |
| Resources                                                            | Emergency Preparedness            |
| Design Review and Management of Change                               | Training                          |
| Controls                                                             |                                   |
| Attach Here                                                          |                                   |
|                                                                      |                                   |
| ction Item Assignments                                               |                                   |
|                                                                      |                                   |
|                                                                      |                                   |

**12** Click "Attach Here" to upload your Completed and Saved 5 WHY form and any additional information you wish to include.

| C |
|---|
| C |
| C |
| E |
| 5 |
|   |
|   |
|   |
|   |
|   |
|   |
|   |
|   |
|   |
|   |

Click the "Add" button to enter an Action Item.

|       | Add |
|-------|-----|
| Email | Add |

To assign an Action Item, Enter the person's "NetID" in the first field (the First Name, Last Name, and Email will be completed for you if the NetID is correct).

| Action Item Assignment<br>NetID *<br>Assignment Description | First Name* | Last Name * | Email * |  |
|-------------------------------------------------------------|-------------|-------------|---------|--|
|                                                             |             |             |         |  |
| Choose at least one appro                                   | over below  |             |         |  |

(i) Tip! Utilize the <u>ND Directory</u> for assistance with NetID information.

**15** Click the "Assignment Description" field to provide a description of the Action Item.

| rownn2 Kariann Brown Nisley kbrownn2@nd.edu |
|---------------------------------------------|
| signment Description                        |
| ignment Description                         |
| gnment Description                          |
|                                             |
|                                             |
|                                             |
|                                             |
|                                             |
|                                             |
|                                             |
|                                             |
|                                             |
|                                             |
|                                             |
|                                             |

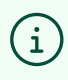

Tip! Repeat Steps 13 - 15 to Add multiple Action Item Assignments and Target dates.

**16** Click the "Add" button to include an Approver of the Investigation.

| Equipment & Materials Procurement     Contractors     Emergency Preparedness     Training     Communication |                                     | Inspections, Assessments & Preventative f | Maintenance |        |
|----------------------------------------------------------------------------------------------------|-------------------------------------|-------------------------------------------|-------------|--------|
|                                                                                                    |                                     |                                           |             |        |
|                                                                                                    |                                     |                                           |             | A44    |
| Department<br>Risk management and safety                                                                    | Dept. Code<br>50035<br>Target Date* |                                           |             | Remove |
|                                                                                                    |                                     |                                           |             |        |
| button<br>First Name                                                                                        |                                     | Last Name                                 | Email       | Add    |

## **17** Click the "NetID" field to enter the Approver's information.

|                                                       | First Name*                                                | Last Name*                                                                                                    | Email*                                                                       |      |
|-------------------------------------------------------|------------------------------------------------------------|----------------------------------------------------------------------------------------------------|------------------------------------------------------------------------------|------|
| kbrownn2                                              | Kariann                                                    | Brown Nisley                                                                                                    | kbrownn2@nd.edu                                                              |      |
|                                                       |                                                            |                                                                                                    |                                                                              |      |
| Assignment Descript                                   | tion                                                       |                                                                                                    |                                                                              |      |
|                                                       |                                                            |                                                                                                    |                                                                              |      |
|                                                       |                                                            |                                                                                                    |                                                                              |      |
|                                                       |                                                            |                                                                                                    |                                                                              |      |
|                                                       |                                                            |                                                                                                    |                                                                              |      |
|                                                       |                                                            |                                                                                                    |                                                                              |      |
|                                                       |                                                            |                                                                                                    |                                                                              |      |
|                                                       |                                                            |                                                                                                    |                                                                              |      |
| hoose at least one a                                  | aprover below                                              |                                                                                                    |                                                                              |      |
| hoose at least one a                                  | pprover below                                              |                                                                                                    |                                                                              |      |
| noose at least one aj                                 | pprover below                                              |                                                                                                    |                                                                              |      |
| hoose at least one a<br>pprovers ( include ;          | pprover below<br>your supervisor, safety coordin           | ator, and director to approve th                                                                                   | e investigation). Use ADD bu                                                 | tton |
| hoose at least one aj<br>pprovers ( include ;         | pprover below<br>your supervisor, safety coordin<br>NetID* | ator, and director to approve th                                                                                   | e investigation). Use ADD bu                                                 | tton |
| hoose at least one a<br>pprovers ( include y          | pprover below<br>your supervisor, safety coordin<br>NetID* | ator, and director to approve th                                                                                   | e investigation). Use ADD bu                                                 | tton |
| hoose at least one a<br>pprovers ( include y          | pprover below<br>your supervisor, safety coordin<br>NetID* | ator, and director to approve th                                                                                   | e investigation). Use ADD bu<br>phanumeric value.                            | tton |
| hoose at least one aj                                 | pprover below<br>your supervisor, safety coordin<br>NetID* | ator, and director to approve th<br>The value must be an Al<br>The value cannot be lon<br>This field is required   | e investigation). Use ADD bu<br>phanumeric value.<br>ger than 10 characters. | tton |
| hoose at least one aj                                 | pprover below<br>your supervisor, safety coordin<br>NetID* | ator, and director to approve th<br>The value must be an Al<br>The value cannot be long<br>This field is required. | e investigation). Use ADD bu<br>phanumeric value.<br>ger than 10 characters. | tton |
| hoose at least one a<br>pprovers ( include ;          | pprover below<br>your supervisor, safety coordin<br>NetID* | ator, and director to approve th<br>The value must be an Al<br>The value cannot be long<br>This field is required. | e investigation). Use ADD bu<br>phanumeric value.<br>ger than 10 characters. | tton |
| hoose at least one a<br>pprovers ( include y<br>ubmit | pprover below<br>your supervisor, safety coordin<br>NetID* | ator, and director to approve th<br>The value must be an Al<br>The value cannot be long<br>This field is required. | e investigation). Use ADD bu<br>phanumeric value.<br>ger than 10 characters. | tton |
| hoose at least one a<br>pprovers ( include y<br>Jbmit | pprover below<br>your supervisor, safety coordin<br>NetID* | ator, and director to approve th<br>The value must be an Al<br>The value cannot be long<br>This field is required. | e investigation). Use ADD bu<br>phanumeric value.<br>ger than 10 characters. | tton |
| hoose at least one a<br>pprovers ( include y<br>ubmit | pprover below<br>your supervisor, safety coordin<br>NetID* | ator, and director to approve th<br>The value must be an Al<br>The value cannot be long<br>This field is required. | e investigation). Use ADD bu<br>phanumeric value.<br>ger than 10 characters. | tton |

# Alert! Approvers should include, at minimum, Department Leader & Safety Contact.

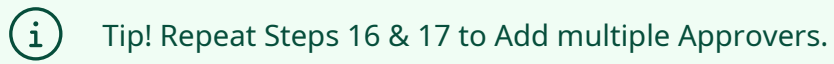

## **18** Click "Submit" to complete the Investigation form.

|                                                | First Mallie                                                              | Last Name -                      | Cilidii                                      |
|------------------------------------------------|---------------------------------------------------------------------------|----------------------------------|----------------------------------------------|
| dbrownn2                                       | Kariann                                                                   | Brown Nisley                     | kbrownn2@nd.edu                              |
| _                                              |                                                                           |                                  |                                              |
| ssignment Descri                               | ption                                                                     |                                  |                                              |
|                                                |                                                                           |                                  |                                              |
|                                                |                                                                           |                                  |                                              |
|                                                |                                                                           |                                  |                                              |
|                                                |                                                                           |                                  |                                              |
|                                                |                                                                           |                                  |                                              |
|                                                |                                                                           |                                  |                                              |
|                                                |                                                                           |                                  |                                              |
| oose at least one                              | approver below                                                            |                                  |                                              |
| oose at least one                              | approver below                                                            |                                  |                                              |
| oose at least one                              | approver below<br>2 your supervisor, safety coordin                       | ator, and director to approve th | e investigation). Use ADD button             |
| oose at least one<br>provers ( include         | approver below<br>2 your supervisor, safety coordin                       | ator, and director to approve th | e investigation). Use ADD button             |
| oose at least one<br>provers ( include         | approver below<br>2 your supervisor, safety coordin<br>NetID*             | ator, and director to approve th | ue investigation). Use ADD button            |
| oose at least one<br>provers ( include         | approver below<br>2 your supervisor, safety coordin<br>NetiD*             | ator, and director to approve th | ne investigation). Use ADD button            |
| oose at least one<br>provers ( include         | approver below<br>• your supervisor, safety coordin<br>NetiD*<br>NRATKAY  | ator, and director to approve th | ue investigation). Use ADD button<br>Nichol: |
| noose at least one                             | approver below<br>2 your supervisor, safety coordin<br>NetID*<br>NRATKAY  | ator, and director to approve th | ie investigation). Use ADD button            |
| e at least one                                 | approver below<br>• your supervisor, safety coordin<br>NetID *<br>NRATKAY | ator, and director to approve th | ue investigation). Use ADD button<br>Nichola |
| provers ( include                              | approver below<br>• your supervisor, safety coordin<br>NetID *<br>NRATKAY | ator, and director to approve th | ue investigation). Use ADD button<br>Nichola |
| oose at least one<br>provers ( include<br>bmit | approver below<br>• your supervisor, safety coordin<br>NetID *<br>NRATKAY | ator, and director to approve th | ne investigation). Use ADD button<br>Nichola |
| oose at least one<br>provers ( include<br>bmit | approver below<br>• your supervisor, safety coordin<br>NetID *<br>NRATKAY | ator, and director to approve th | ne investigation). Use ADD button<br>Nichola |
| oose at least one<br>provers ( include<br>bmit | approver below<br>• your supervisor, safety coordin<br>NetID *<br>NRATKAY | ator, and director to approve th | ne investigation). Use ADD button<br>Nichola |